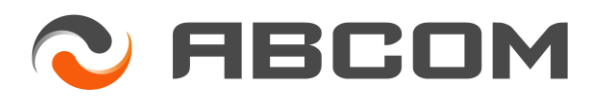

**ABCOM PTY LTD** HEAD OFFICE ABN 29 010 396 666 Unit 7, 30 Mudgeeraba Rd MUDGEERABA QLD 4213 P. O. Box 1421 MUDGEERABA QLD 4213 ph (07) 5530 7806

web: www.abcom.com.au

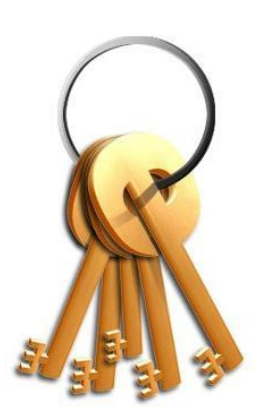

## eProphet Payroll Checklist

Applying CFM Updates, ATO Tax Scales

Store \_\_\_\_\_

Payroll Administrator

Update Applied on \_\_\_\_\_

Date

## These steps need to be completed BEFORE commencing the first pay run from when the applicable updates need to be effective from.

| Step                                          | Description of Process/Step                                                                                                    | Completed |
|-----------------------------------------------|----------------------------------------------------------------------------------------------------|-----------|
|                                               | <b>IMPORTANT NOTE</b><br>These steps and updates need to be run and applied in EVERY store's payroll system as the update is only applied to each store individually.                                                                                                    |           |
| 1 Check eProphet<br>Payroll Version<br>Number | The current eProphet Payroll Version number is located on the right<br>hand side of the status bar at the bottom of the eProphet Payroll<br>window.<br>In order to complete this checklist, the version number must be<br><b>2017062113</b> or greater. If the version number is correct please<br>proceed to Step 2.                                                                                                    |           |
|                                               | <ul> <li>If you do not have the correct version, follow these steps:</li> <li>a) Close eProphet Payroll</li> <li>b) Make sure you are connected to the Internet</li> <li>c) Open Abcom Application Starter</li> <li>d) Right-click the name of any store in the Select Site section of the Application Starter Window</li> <li>e) Left-click "Force all Applications Version re-check".</li> </ul>                                                       |           |
|                                               | <ul> <li>This will close the Application Starter window</li> <li>f) Re-open Abcom Application Starter</li> <li>g) Updates will download. Once all updates have downloaded, the Application Starter window will close</li> <li>h) Re-open Abcom Application Starter</li> <li>i) A message box will be displayed, prompting you to apply the new updates – click Yes</li> <li>j) When updating is complete, return to Step 1 of this checklist.</li> </ul> |           |
|                                               | If the version number is still incorrect, please contact Customer Support for further assistance                                                                                                    |           |

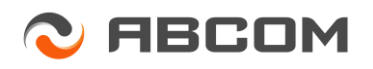

| 2 | Tools Menu                                                                                 | Navigate to the <i>Tools</i> menu                                                                                                    |  |
|---|--------------------------------------------------------------------------------------------|----------------------------------------------------------------------------------------------------|--|
| 3 | System Tools                                                                               | Select the System Tools icon           Image: System Tools           System Tools           This will launch the Payroll System Tools window.           Image: System Tools           Image: Order Task                                                                                                    |  |
| 4 | Start Payroll Update<br>Tool                                                               | <ul> <li>Browse the list of tools for an entry labelled "Check For CFM Updates".</li> <li>Double-click the entry labelled Check For CFM Updates to start operation of the tool.</li> <li>NB: Only steps that require your involvement will be covered in this checklist.</li> </ul>                                                        |  |
| 5 | Check For Updates                                                                          | <ul> <li>From within the "Check for Updates" window follow these steps.<br/>Click on the "Check for Updates" button</li> <li>Check For Updates</li> <li>The tool will then go to the Abcom server and determine what<br/>updates are available to you. Within the main window the available<br/>updates will then be displayed.</li> </ul> |  |
| 6 | Selecting the Tax<br>Scales Update to<br>apply<br>Check For Updates -<br>Available Updates | To apply the updated Tax Scales click on each of the appropriate check boxes to tick them. Example shown below.                                                                                                    |  |
| 7 | Applying updated data Check For Updates Available Updates                                  | Once you have chosen which updates that you wish to apply click<br>the "Apply Updates" button.                                                                                                    |  |

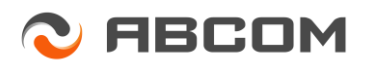

| 8  | Authorise Data Update                                              | You will be required to complete a separate Authorisation Form for<br>each set of data that is being updated.<br>You must agree to permit the automatic update to run. If you do<br>not agree, the tool will terminate and you will <u>NOT</u> have the updated<br>tax rates. |
|----|--------------------------------------------------------------------|----------------------------------------------------------------------------------------------------|
| 9  | Update Completed                                                   | Once the updates have been downloaded and applied you will see<br>the following message.<br>Complete<br>Update Complete!<br>OK<br>Then click on the "OK" button.                                                                                                    |
| 10 | Exiting update routine<br>Check For Updates -<br>Available Updates | To exit the update routine, click on the "Close" button in the bottom right hand corner.                                                                                                    |
| 11 | Review Revised<br>Award Data and/or<br>Pay Rates.                  | The Awards setup screen will now be displayed; this will appear<br>even though there were no Award changes this time.<br>You can exit from this screen.                                                                                                    |

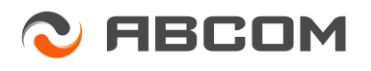

| 12 | Tool Completed | Once all the above steps have been completed, a message box will<br>be displayed stating that the Support Tool Completed Successfully.       |  |
|----|----------------|----------------------------------------------------------------------------------------------------|--|
| 13 | Important Note | These steps and updates need to be run and applied in EVERY store's payroll system as the update is only applied to each store individually. |  |